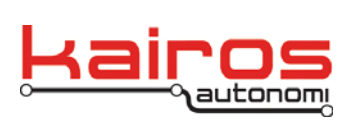

## **IVN DKS Settings Calibration**

This procedure documents the Calibration process for the Dynamic Knowledge Store (DKS) transmission settings in the Intelligent Vehicle Navigation (IVN) Software.

- 1. Complete the "Inspections and Preparation" of the robot and OCU following normal operational procedures.
- 2. Ensure the safety operator is in the driver's seat, with seat belt secured, clear of all controls, including the steering wheel, and in a position to activate controls, including the brake pedal.
- 3. Ensure:
  - vehicle engine is running
  - transmission is in Park, if the vehicle does not have a Park gear ensure it is in Neutral
  - transmission cable is connected
- 4. In Shepherd, on the "Assets" Tab, select the robot asset, and click the VNC button.
- 5. Identify the vehicle's transmission shifting values, as follows:
  - a. In the VNC window, restore JAUS\_IVN, on the "P4S4 ServoPod" tab, type '0' into the "Trans" text area. Press the 'Enter' key. This will fully extend the transmission cable.

| Kairos Autonomi JAUS_IVN - Version 1                                                                                                    | 1.00.23                                                |                                                                                                    |                                                                                                    |
|----------------------------------------------------------------------------------------------------|--------------------------------------------------------|----------------------------------------------------------------------------------------------------|----------------------------------------------------------------------------------------------------|
| Application JAUS Comms                                                                                                    | Mission Payload & Data                                 | Operation Payload Detail                                                                                                    | P4S4 - ServoPod P4S4 - Drive                                                                                                    |
| Com Port 1           F: ABpeck READ           F: ABpeck READ           UEH I CLEI (09)           F: ABpeck READ           F: ABpeck READ           UEH I CLEI (09)           F: ABpeck READ           UEH I CLEI (09)           F: ABpeck READ           UEH I CLEI (09)           F: ABpeck READ           UEH I CLEI (09)           F: ABpeck READ           UEH I CLEI (09)           F: ABpeck READ           UEH I CLEI (199)           F: ABpeck READ           UEH I CLEI (199)           Servopod Access           Steering           Calbrate           Forth           Clear Buffer           Packet Actv           SVP Init | $\begin{array}{c c c c c c c c c c c c c c c c c c c $ | 832     21704     2800     0     0     1     0     30       832     21704     2800     0     0     1     0     30       736     21576     2760     0     0     1     0     30       824     21576     2726     0     0     1     0     30       824     21576     2726     0     0     1     0     30       824     2168     2756     0     0     1     0     30       824     2168     2756     0     0     1     0     30       824     2168     2756     0     0     1     0     30       824     2168     2566     0     0     1     0       972     21736     2566     0     0     1     0       972     21736     2566     0     0     0     1     0       8     7     1712     256     0     0     1     0       70     775     50     50     50     50       50     50     50     50     50       9     9     1     10     10       9     1     0 | 9 (98) 10         000 1         0 (000 1         0 (000 1         0 (000 1         0 (000 1         0 (000 1         0 (000 1         0 (000 1         0 (000 1         0 (000 1         0 (000 1         0 (000 1         0 (000 1         0 (000 1         0 (000 1         0 (000 1         0 (000 1         0 (000 1         0 (000 1         0 (000 1         0 (000 1         0 (000 1         0 (000 1         0 (000 1         0 (000 1         0 (000 1         0 (000 1         0 (000 1         0 (000 1         0 (000 1         0 (000 1         0 (000 1         0 (000 1         0 (000 1         0 (000 1         0 (000 1         0 (000 1         0 (000 1         0 (000 1         0 (000 1         0 (000 1         0 (000 1         0 (000 1         0 (000 1         0 (000 1         0 (000 1         0 (000 1         0 (000 1         0 (000 1         0 (000 1         0 (000 1         0 (000 1         0 (000 1         0 (000 1         0 (000 1         0 (000 1         0 (000 1         0 (000 1         0 (000 1         0 (000 1         0 (000 1         0 (000 1         0 (000 1         0 (000 1         0 (000 1         0 (000 1         0 (000 1         0 (000 1         0 (000 1         0 (000 1         0 (000 1         0 (000 1         0 (000 1         0 (000 1         0 (000 1         0 (000 1         0 (000 1 |

b. Increment the value in the "Trans" text area, and press the 'Enter' key, until the vehicle solidly shifts to the next gear (e.g., from 0:Park enter 2, then 4, then 6, and so on until the gear shifts solidly into Reverse). Note the value and the gear changed (e.g., "25" - reverse from park, "32" - neutral from reverse, etc.).

Company Confidential © 2013, Kairos Autonomi® Scalable Autonomy™ IVN DKS Settings Calibration v.01.00.01 Page 1 of 4 2014-06-03 / 16:23 IVN DKS Calibration 02\_00\_00\_01.doc

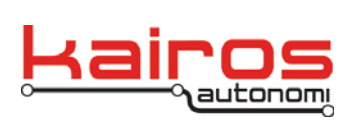

- c. Repeat step 5.b. until you have a value for each gear listed below that consistently and solidly shifts between the specified gears:
  - i. to Reverse from Park, if the vehicle does not have a Park gear use to Reverse from Neutral for this setting
  - ii. to Neutral from Reverse
  - iii. to Forward (i.e., Drive)
  - iv. to Neutral from Forward
  - v. to Reverse from Neutral
  - vi. to Reverse from both Park and Reverse
  - vii. to Neutral from both Reverse and Forward
- 6. Enter and persist the identified transmission shifting values, as follows:
  - a. In the VNC window, in JAUS\_IVN, on the "Payload & Data" tab, in the "Dynamic Knowledge Store" area, scroll to and then expand the "Transmission" section.
  - b. In the expanded "Transmission" section, expand the "calReverseFromPark" section.
  - c. Click & hold the "Current" value until it highlights.
  - d. Type in the value identified in step 5.
  - e. Press the 'Enter' key.
  - f. Click the Persist Data button.

| Application JAUS Comms                                                                                                    | Mission                                                | Payload & Data | Operation                                                                                                    | Payload Detail                                                 | P4S4 · ServoPod                                                                                                    | P4S4 · Drive                                                                                                    |
|----------------------------------------------------------------------------------------------------|--------------------------------------------------------|----------------|----------------------------------------------------------------------------------------------------|----------------------------------------------------------------|----------------------------------------------------------------------------------------------------|----------------------------------------------------------------------------------------------------|
| Payload Data Value Name UP Di Pressure UP Prontod Temperature Prontod Temperature Prontod Quality Send Send UP Contod Quality Send UDR Payload 0 ▼ Value Name Undatur Steer Encoder Mode(Absolute, Qua Send Upd t + 0 Value Name Send Upd t + 0 Value Name Value Name Value Channel Send Upd t + 0 Value Name Value Channel Send Configure Absolute, Qua Steer Encoder Mode(Absolute, Qua Steer Encoder Mode(Absolute, Qua Steer Encoder Mod | ✓ Send w/o [<br>Events Only<br>✓ Show Devi<br>drature) | Detail         | ic Knowledge Store<br>smission<br>calPark<br>calPark<br>calPark<br>calPark<br>calParesefromPark<br>Type: 10<br>Defealt: 35<br>Current: 30<br>Index: 201<br>Persistable: True<br>Source: from Persist<br>calNeutralFromPervare<br>calNeutralFromPervare<br>calNeutralFromPervare<br>to Load<br>Load I<br>te Clear | ate 0 + · ·<br>DKS from JDR E<br>Persist Data<br>Clear Persist | Safety Descriptors  JDR Safety 0  + 348000: Unknown Li  + 348000: Legacy Safe + 348000: Legacy Safe + 348000: Legacy climi + 348000: Legacy unit + 348000: Legacy unit + 348000: Legacy unit + 348000: Software tit + 348000: Software tit + 348000: Softwar | egacy<br>hath<br>sty Perimeter<br>tviolation<br>se obstacle<br>ensor<br>requested<br>city exceeded<br>gered<br>op<br>end All Clear A |

- g. Repeat steps 6.b.-6.f. for:
  - i. calPark = 0, if the vehicle does not have a Park gear use the Neutral from Reverse value for this setting
  - ii. calNeutralFromReverse, if the vehicle does not have a Park gear use the Reverse from Neutral value for this setting
  - iii. calForward
  - iv. calNeutralFromForward

Company Confidential © 2013, Kairos Autonomi® Scalable Autonomy™ IVN DKS Settings Calibration v.01.00.01

Page 2 of 4 2014-06-03 / 16:23 IVN DKS Calibration 02\_00\_00\_01.doc

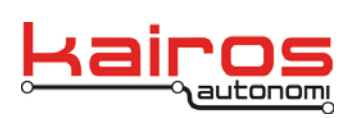

BULLETIN BUL-023

- v. calReverseFromNeutral
- vi. calReverse
- vii. calNeutral
- 7. Verify DKS settings were retained, as follows:
  - a. Still in the VNC window, in JAUS\_IVN, on the "Payload & Data" tab, in the "Dynamic Knowledge Store" area, scroll to then expand the "Transmission" section.
  - b. Click the Load DKS from JDR button. This will refresh the DKS area's values.
  - c. Expand the Transmission's sections listed (and highlighted in Figure E-3) and verify the values listed were properly retained:
    - i. calPark = 0, if the vehicle does not have a Park gear use the Neutral from Reverse value for this setting
    - ii. calReverseFromPark
    - iii. calNeutralFromReverse
    - iv. calForward
    - v. calNeutralFromForward
    - vi. calReverseFromNeutral
    - vii. calReverse
    - viii. calNeutral

| Application                                                                                                    | JAUS Comms                                                                                                    | Mission                  | Payload & Data                                  | Operation                                                                                                    | Payload Detail                                                    | P4S4 - ServoPod                                                                                                    | P4S4 · Drive                                                                                                    |
|----------------------------------------------------------------------------------------------------|----------------------------------------------------------------------------------------------------|--------------------------|-------------------------------------------------|----------------------------------------------------------------------------------------------------|-------------------------------------------------------------------|----------------------------------------------------------------------------------------------------|----------------------------------------------------------------------------------------------------|
| Payload Data<br>Value Name                                                                                                    |                                                                                                    |                          | Dyna                                            | mic Knowledge Store                                                                                                    |                                                                   | Safety Descriptors                                                                                                    |                                                                                                    |
| Batteny<br>Oil Pressure<br>OBD Speed<br>Pronto4 Tem<br>Pronto4 Tem<br>Pronto4 Qua<br>Svideo Chann<br>SvUntCmdT<br>SvDoubleCn<br>Send<br>Uadatur Steer Encode<br>Uadatur Steer Encode<br>Uadatur Steer Encode<br>Send<br>Value Name<br>Judatur Steer Encode<br>Svideo Chann<br>SvUntCmdT<br>SvDoubleCn<br>SvDoubleCn<br>SvDoubleCn<br>SvDoubleCn<br>SvDoubleCn<br>SvDoubleCn<br>SvDoubleCn | berature<br>lity<br>el<br>est<br>dTest<br>Jpd + 0<br>r Mode(Absolute, Quadrature<br>e Abs(DIr, Dn)<br>el<br>est<br>dTest | ▼ Send<br>Even<br>⊽ Show | w/o Discovery<br>ts Only<br>Dev Detail<br>+ - 0 | c callaverseFromPark c calleverseFromPark c calleverseFromPark c calleverseFromNeutral c calleverseFromNeutral c calleverseFromReverse c callorumerra c callerverse c calleverse c calleve | tec 0 + .<br>→<br>XCS from JDR E<br>Persist Data<br>Clear Persist | JDP Safety 0           +         #140000; Unknown L           +         #14000; Unknown L           +         #14000; Legacy off ;           +         #14000; Legacy off ;           +         #14000; Legacy off ;           +         #14000; Legacy insi           +         #14000; Legacy insi           +         #14000; Legacy use           +         #14000; Legacy use           +         #14005; Software tit           +         #14005; Software tit           +         #14005; Software tit           +         #14105; Software tit           +         #11810; Remote est           +         #11812; Remote pau | egacy<br>path<br>ty Perimeter<br>k violation<br>sor violation<br>de obstacle<br>ensor<br>r requested<br>pocity exceeded<br>ggered<br>op<br>use<br>isend All Clear A |

- 8. Close the VNC window.
- 9. The vehicle's transmission is now calibrated.

Company Confidential © 2013, Kairos Autonomi® Scalable Autonomy™ IVN DKS Settings Calibration v.01.00.01 Page 3 of 4 2014-06-03 / 16:23 IVN DKS Calibration 02\_00\_00\_01.doc

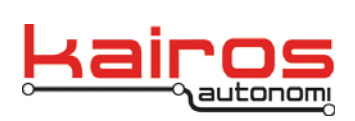

## **Bidirectional Shifting**

Mechanical push/pull cables inherently have some directional slack. Depending on various factors this slack can impact shifting transmission gears. One way to compensate for directional slack is to have two values for the same desired goal, one for each possible direction (e.g., Reverse from Park and Reverse from Neutral). Bidirectional is more accurate. The Kairos software suite supports both bidirectional and non-directional shifting at the vehicle level.

The option is located on the Pronto4 unit, in JAUS\_IVN, under the "Operation" tab, in the "Operational Options" section, as "Bidirectional Shifting".

If "Bidirectional Shifting" is checked then bidirectional shifting is used (e.g., calReverseFromPark and calReverseFromNeutral). If "Bidirectional Shifting" is unchecked then non-directional shifting is used (e.g., Reverse).

| 🗟 Kairos Autonomi JAUS_IVN - Version 1.08.32                                                                                                    |                                                                                                    |                                                                                      |                                                                                                    |                                                                                                    |                                                                                                    |                                    |  |
|----------------------------------------------------------------------------------------------------|----------------------------------------------------------------------------------------------------|--------------------------------------------------------------------------------------|----------------------------------------------------------------------------------------------------|----------------------------------------------------------------------------------------------------|----------------------------------------------------------------------------------------------------|------------------------------------|--|
| Application JAUS Comms                                                                                                    | Mission                                                                                              | Payload & Data                                                                       | Operation                                                                                                    | Payload Detail                                                                                              | P4S4 - ServoPod                                                                                                    | P4S4 · Drive                       |  |
| Primative Driver - Platform Operational Data<br>Load Engine Temperature: 200<br>Update Clear Engine RPM: 2000<br>Payload E-Stop Primative Driver | 15:10:56<br>Battery Voltage (0:100%<br>Fuel Level (0:100%<br>Oil Pressure (0:100%<br>A/M Primative ( | 30, 1, 33, 1<br>50<br>45<br>75<br>Paylo<br>Paylo<br>Paylo<br>Paylo<br>Paylo<br>Paylo | ad Scanner<br>ayList<br>Dad Not yet Disco<br>Vehicle Status                                                               | PD - Platform Discr<br>Load<br>Propulsion<br>Main On/Off                                                    | rete Devices — 15:10:56 —<br>Fresh<br>Safety Gear<br>Farking Brake                                                               | 30, 1, 33, 1<br>Update<br>Transfer |  |
| Emergency<br>Stop                                                                                                    | Manual<br>30, 1, 42, 1-                                                                              |                                                                                      | <ul> <li>Heartbeat</li> <li>Ready</li> <li>Enable</li> <li>Start</li> </ul>                                               | Main Energy Aux Energy Aux Energy Aux Energy Aux Devices Starter Cold Start Auto Start Auto Start Kairos Cc | Hom<br>"Run Lights<br>"Low Beams<br>"High Beams<br>"Strobe Light<br>"Right Blinker<br>"Left Blinker<br>VGC07-VJAUSPlatformSpecif | ications. Ixt                      |  |
| Velocity X: 0<br>Velocity Y: 0<br>Velocity Z: 0<br>Velocity AMS: 0<br>Load Update Clear                                                          | 0<br>0<br>0<br>15:10:56<br>0<br>15:10:56                                                             | Load Upd                                                                             | Operational Option     ✓ Park on Deadr     ✓ Park on Deadr     ✓ Enable Vehicle     ✓ Calibrate Steer     ✓ Park on Pause | ns<br>nan Loss<br>on Auto Mode<br>ing Before Pathing                                                        | Bidirectional Shifting     Ignore Park on Estop                                                                                  |                                    |  |

Company Confidential © 2013, Kairos Autonomi® Scalable Autonomy™

IVN DKS Settings Calibration v.01.00.01 Page 4 of 4 2014-06-03 / 16:23 IVN DKS Calibration 02\_00\_00\_01.doc